# Anleitung für Umbuchungen VR-CHF-Konto.

Melden Sie sich über unsere Homepage im **OnlineBanking** oder in der **VR Banking App** an. Unter dem Reiter "Service & Mehrwerte" → "Weitere Services" finden Sie dann die entsprechenden Aufträge.

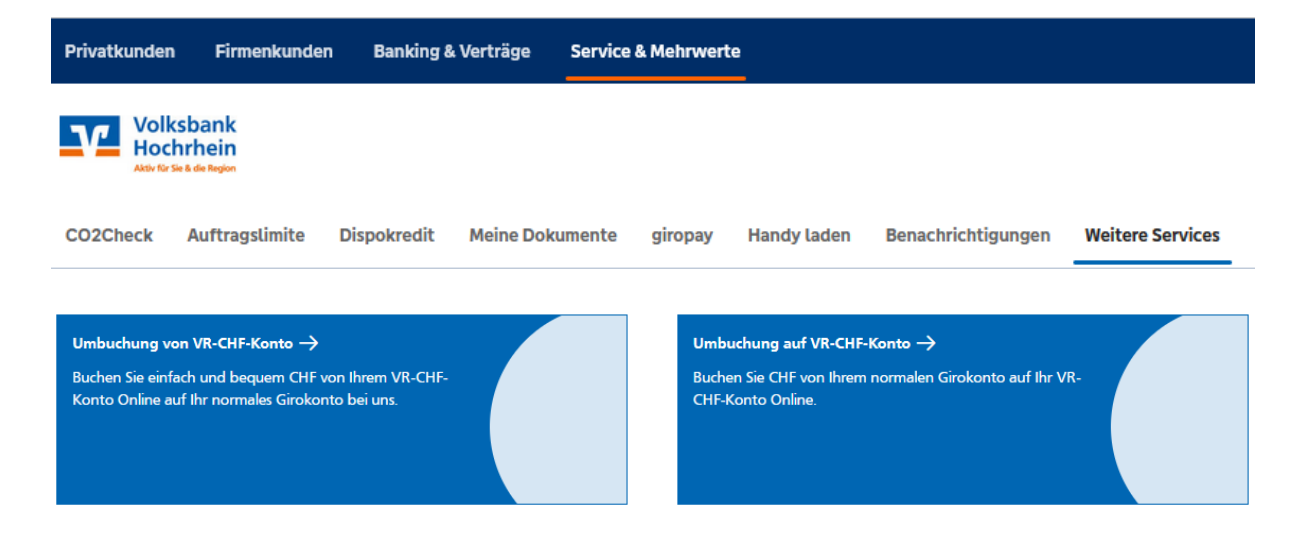

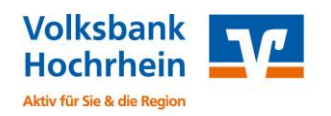

## Umbuchung von Ihrem VR-CHF-Konto

#### Umbuchung von Ihrem VR-CHF-Konto

#### auf Ihr Euro-Girokonto

Buchen Sie einfach und bequem CHF von Ihrem VR-CHF-Konto auf Ihr normales Girokonto bei uns.

Hinweis: Aktuell sind Umbuchungen nur in der Währung CHF möglich. Eine Umbuchung in EUR kann nicht bearbeitet werden.

Bitte beachten Sie: Ihr Auftrag muss manuell durch unsere Mitarbeiter bearbeitet werden und kann daher nur während unserer Service-Zeiten durchgeführt werden. Vielen Dank für Ihr Verständnis!

Alle mit (\*) markierten Felder sind Pflichtfelder.

| IBAN Abbuchungskonto (VR-CHF-Konto) ~ | ٦ |  |  |  |
|---------------------------------------|---|--|--|--|
| DE-IBAN vom CHF-Konto (1423)          |   |  |  |  |

Hierbei ist zu beachten, dass jeweils der vollständige IBAN zu erfassen ist und eine Umbuchung nur in der Währung CHF möglich

| IBAN Gutschriftskonto (EUR-Konto) *<br>DE-IBAN vom EUR-Konto | Devisenkurse 🎵 |  |
|--------------------------------------------------------------|----------------|--|
|                                                              |                |  |
| Umbuchungsbetrag in CHF *                                    |                |  |

| Kundendaten Name * Mustermann Vorname * Max |                        | Sobald Sie den Auftrag komplett<br>ausgefüllt haben, klicken Sie unten auf<br>Weiter.<br>Nach Überprüfung Ihrer Angaben muss<br>der Auftrag mit einer TAN bestätigt<br>werden. |
|---------------------------------------------|------------------------|----------------------------------------------------------------------------------------------------|
| 07751/123456                                | unbedingt erforderlich | Wichtig! Ibr Auftrag wird manuell durch                                                                                                    |
| E-Mail                                      | n@wah da               | unsere Mitarbeiter bearbeitet und kann<br>daher nur während unserer Service-Zeiten<br>durchgeführt werden.                                                                     |

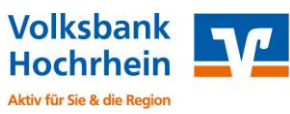

### Umbuchung auf Ihr VR-CHF-Konto

#### Umbuchung auf Ihr VR-CHF-Konto

#### von Ihrem Euro-Girokonto

Buchen Sie CHF von Ihrem normalen Girokonto auf Ihr VR-CHF-Konto.

Hinweis: Aktuell sind Umbuchungen nur in der Währung CHF möglich. Eine Umbuchung in EUR kann nicht bearbeitet werden.

Bitte beachten Sie: ihr Auftrag muss manuell durch unsere Mitarbeiter bearbeitet werden und kann daher nur während unserer Service-Zeiten durchgeführt werden. Vielen Dank für Ihr Verständnis!

Alle mit (\*) markierten Felder sind Pflichtfelder.

IBAN Abbuchungskonto (EUR-Konto DE-IBAN vom EUR-Konto

IBAN Gutschriftskonto (VR-CHF-Konto DE-IBAN vom VR-CHF-Konto

Umbuchungsbetrag in CHF \*

Kundendaten

Mustermann

Vorname \*

Telefon \*

07751/123456

Name \*

| Devisenkurse | 쾨 | , |
|--------------|---|---|
|              |   |   |

Angabe für evtl Rückfragen

unbedingt erforderlich

Hinweis: Für die Geld- und Briefkurse erfolgt beim CHF und USD ein Abschlag bzw. Aufschlag von 0,0030 zu den genofx.dzbank.de - Kursen.

Auch hierbei ist zu beachten, dass jeweils der vollständige IBAN zu erfassen ist und eine Umbuchung nur in der Währung CHF möglich ist.

Sobald Sie den Auftrag komplett ausgefüllt haben, klicken Sie unten auf

Weiter. Nach Überprüfung Ihrer Angaben muss der Auftrag mit einer TAN bestätigt werden.

**Wichtig!** Ihr Auftrag wird manuell durch unsere Mitarbeiter bearbeitet und kann daher nur während unserer Service-Zeiten durchgeführt werden.

| E-Mail                |  |
|-----------------------|--|
| max.mustermann@web.de |  |

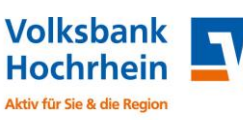